### BARMER

# Vertragsbeitritt über MIP mit Zugangsdaten

Willkommen beim Vertragsmanager der BARMER. Mit Hilfe dieser Anleitung erfahren Sie, wie Sie schnell und unkompliziert den Verträgen der BARMER beitreten können, **wenn Sie bereits MIP-Zugangsdaten haben**.

So einfach geht es:

1.) Melden Sie sich mit Ihren Zugangsdaten über <u>www.mip-ekv.de</u> auf der MIP-Plattform an. Die Zugangsdaten haben Sie von unserem Dienstleister medicomp GmbH erhalten.

Sofern Ihnen die Zugangsdaten nicht mehr vorliegen sollten, wenden Sie sich bitte per E-Mail an <u>support@medicomp.de</u>

2.) Klicken Sie auf "MIP-Hilfsmittel-Management starten":

|   | HILFSMITTEL<br>MANAGEMENT     | Kontakt   AGB   Impressum   Datenschutz<br>MIP-Hilfsmittel-Management • <b>Programmstart</b>                                                       |
|---|-------------------------------|----------------------------------------------------------------------------------------------------|
| Þ | Produktinformationen          | Willkommen bei MIP-Hilfsmittel-Management                                                                                                    |
| € | Meldungen                     |                                                                                                    |
| Þ | Schulungen                    | MIP-Hilfsmittel-Management starten                                                                                                    |
| ► | Unsere Partner                | Mit dieser Auswahl starten Sie MIP-Hilfsmittel-Management                                                                                          |
| • | Programmstart                 | Demo starten<br>Mit dieser Auswahl starten Sie die Demoversion                                                                                     |
|   | Abmelden                      | Support<br>Bei Fragen können Sie sich jederzeit an unseren MIP-Support unter der Telefonnummer                                                     |
|   | Aktuelle<br>Kostenträgerliste | support@medicomp.de wenden. Unsere Support-Mitarbeiter sind montags bis freitags zwischen 9:00 und 12:00 Uhr sowie 13:00 und 16:00 Uhr für Sie da. |

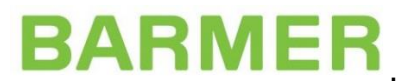

Nun befinden Sie sich auf der Startseite und können links in der Navigation das Modul "Vertragsmanager" anklicken. Damit starten Sie das Modul.

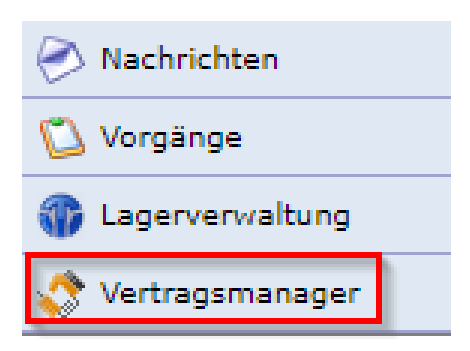

Es öffnet sich ein neues Browserfenster.

**3.)** Nachdem Sie den Vertragsmanager geöffnet haben, wechseln Sie bitte in das Register "Vertragspartner" und öffnen über das Symbol <sup>[III]</sup> Ihren Eintrag.

| Stammdaten Hilfe |                                              |                  |              |                            |       |           |  |
|------------------|----------------------------------------------|------------------|--------------|----------------------------|-------|-----------|--|
| Vertragsmanager  | Preismanager Vertragsmanager Vertragspartner |                  | agspartner   |                            |       |           |  |
| Navigation I     | 🕵 Name (LE)                                  | Um               | kreissuche P | LZ in km                   |       |           |  |
| 🗂 Auswahl        | Vertragspartner                              |                  |              |                            |       |           |  |
| 💽 Aufbau         | 🔻 Name des Lei                               | stungserbringers | IK-Nummer    | Strasse                    | PLZ   | Ort       |  |
|                  | 🗐 Sanitätshaus Tes                           | t BARMER         | 369050603    | Lichtscheider Str. 89 - 95 | 42285 | Wuppertal |  |
|                  | _                                            |                  |              |                            |       |           |  |
|                  |                                              |                  |              |                            |       |           |  |
|                  |                                              |                  |              |                            |       |           |  |
|                  |                                              |                  |              |                            |       |           |  |

**4.)** Prüfen Sie nochmals in den Ordnern "Stammdaten" und "Versorgungsgebiete" die Vollständigkeit Ihrer Angaben, bevor Sie einen neuen Online-Beitritt mit der BARMER abschließen wollen.

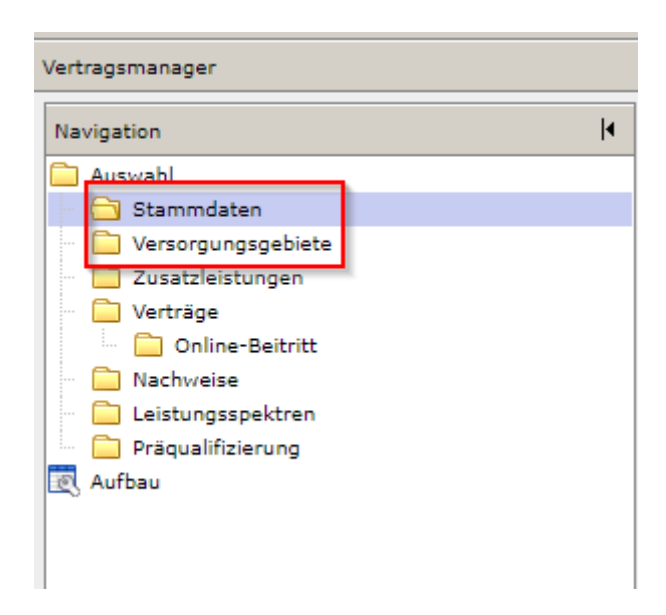

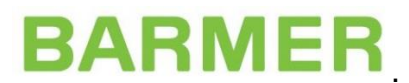

**5.)** Wenn Sie Ihre aktuell gültigen Vertragsteilnahmen aufrufen möchten, klicken Sie auf den Punkt Verträge.

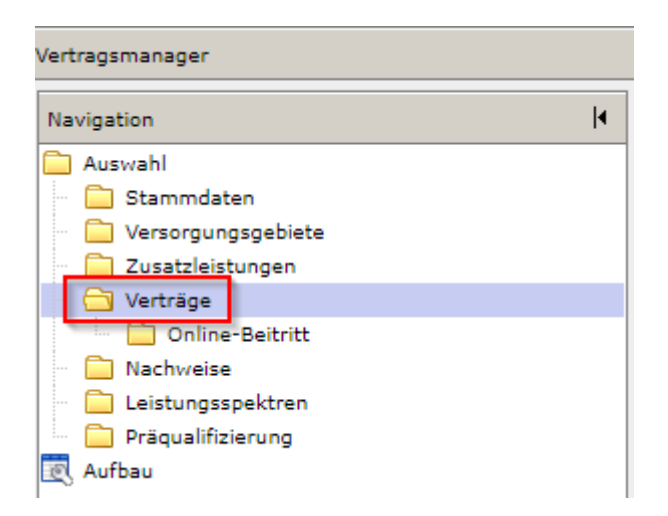

Nun können Sie in einem Dropdownfeld den Kostenträger BARMER auswählen:

| Preismanager                | Vertragsmanager | Vertragspartner |   |
|-----------------------------|-----------------|-----------------|---|
| 🔬 Vertragsteilnahme aktiv 🗸 |                 | BARMER          | ~ |

6.) Um einen neuen Online-Beitritt auszuwählen, klicken Sie bitte auf den Ordner "Online-Beitritt". Sie haben die Möglichkeit über die oben aufgeführten Auswahlfelder sich den Kostenträger auszusuchen. Sobald Sie die BARMER auswählen, erhalten Sie ein zusätzliches Auswahlfeld, in dem Sie einen Vertragsbereich (z.B. CPM, Medizintechnik, Schuhe etc.) anwählen können.

| Vertragsmanager                                                                                | Pre     | ismanager                                                  | Vertragsmanager                                                                                        | Vertra                                         | agspartner                                                         |                                                                                                    |
|------------------------------------------------------------------------------------------------|---------|------------------------------------------------------------|----------------------------------------------------------------------------------------------------|------------------------------------------------|--------------------------------------------------------------------|----------------------------------------------------------------------------------------------------|
| Navigation  4                                                                                  | <u></u> | CPM                                                        |                                                                                                    | ~                                              | BARMER                                                             | ~                                                                                                    |
| Auswahl<br>Stammdaten<br>Versorgungsgebiete<br>Zusatzleistungen<br>Verträge<br>Online-Beitritt | •       | Oben in der<br>Klick auf die<br>• Die Rahm<br>• Jeder Klar | Auswahlliste finden Sie<br>PDF-Symbole wird der<br>enverträge sind inhaltlik<br>mmervertrag hat eine e | alle Vert<br>Rahmen<br>ch je Vert<br>igene Pre | rragsbereiche<br>vertrag oder<br>tragsbereich i<br>tisliste, Wähle | (z.B. CPM, Reha-Technik, Diabe<br>die Preisliste angezeigt.<br>identisch<br>en Sie die für Sie attraktivste Lö |

7.) Nach Auswahl eines Vertragsbereiches erhalten Sie eine Auflistung der unterschiedlichen Verhandlungsverträge ("Klammerverträge"). Die Klammerverträge haben identische Rahmenverträge, aber unterschiedliche Preislisten. Vergleichen Sie gerne die Preislisten der unterschiedlichen Klammerverträge und wählen Sie die für Sie attraktivste Lösung.

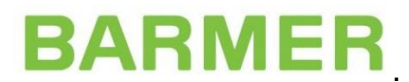

#### Bitte beachten Sie: Sie dürfen unterschiedlichen Produktgruppen nur innerhalb eines Klammervertrages beitreten!

| aufsaugende Inkontinenzhilfen 🗸 BARMER 🗸 |                                                                                                    |                                                                                                    |                           |                                                                                                    |  |  |  |  |
|------------------------------------------|----------------------------------------------------------------------------------------------------|----------------------------------------------------------------------------------------------------|---------------------------|----------------------------------------------------------------------------------------------------|--|--|--|--|
| •                                        | Oben in der Auswahlliste finden Sie alle Vertragsbereiche (z.B. CPM, Reha-Technik, Diabetes etc.), denen Sie beitreten können. Je Verklick auf die PDF-Symbole wird der Rahmenvertrag oder die Preisliste angezeigt.         • Die Rahmenverträge sind inhaltlich je Vertragsbereich identisch         • Jeder Klammervertrag hat eine eigene Preisliste. Wählen Sie die für Sie attraktivste Lösung.         Zusätzlich zu den unten aufgeführten Vertragsinhalten und Preislisten erhalten Sie in diesem PDF () weitergehende Informationen, or Bitte lesen Sie sich alle Unterlagen genau durch. Wenn Sie sich für einen Beitritt entscheiden, bestätigen Sie dies über den Button "E hilfsmittelmanagement@barmer.de         Beitrittsantrag abschließen |                                                                                                    |                           |                                                                                                    |  |  |  |  |
|                                          | Beitrittsantrag abschlief                                                                                                    | Ben                                                                                                    |                           |                                                                                                    |  |  |  |  |
| Online                                   | Beitrittsantrag abschlief                                                                                                    | )en                                                                                                    |                           |                                                                                                    |  |  |  |  |
| Online                                   | Beitrittsantrag abschließ<br>Beitritt<br>Hauptvertragspartner                                                                                                    | en<br>Leistungserbringergruppenschlüssel                                                                                                    | Produktgruppe             | Vertragsbeschreibung                                                                                                    |  |  |  |  |
| Online                                   | Beitrittsantrag abschließ<br>-Beitritt<br>Hauptvertragspartner<br>nervertrag: aufsaugende                                                                                                    | ben<br>Leistungserbringergruppenschlüssel<br>Inkontinenzhilfen_8849                                                                           | Produktgruppe             | Vertragsbeschreibung                                                                                                    |  |  |  |  |
| Online<br>Klamn                          | Beitrittsantrag abschließ<br>-Beitritt<br>Hauptvertragspartner<br>nervertrag: aufsaugende<br>M BARMER                                                                                                    | Leistungserbringergruppenschlüssel<br>Inkontinenzhilfen_8849<br>1999113                                                                       | Produktgruppe             | Vertragsbeschreibung<br>Bekanntmachung aufsaugende Inkontinenzhilfen, I                                                    |  |  |  |  |
| Online<br>Klamn                          | Beitrittsantrag abschließ<br>-Beitritt<br>Hauptvertragspartner<br>nervertrag: aufsaugende<br>BARMER<br>nervertrag: aufsaugende                                                                                                    | Leistungserbringergruppenschlüssel<br>Inkontinenzhilfen_8849<br>1999113<br>Inkontinenzhilfen_8851                                             | Produktgruppe             | Vertragsbeschreibung<br>Bekanntmachung aufsaugende Inkontinenzhilfen, I                                                    |  |  |  |  |
| Online<br>Klamn                          | Beitrittsantrag abschlief<br>-Beitritt<br>Hauptvertragspartner<br>nervertrag: aufsaugende<br>BARMER<br>nervertrag: aufsaugende<br>BARMER                                                                                                    | Sen<br>Leistungserbringergruppenschlüssel<br>Inkontinenzhilfen_8849<br>1999113<br>Inkontinenzhilfen_8851<br>1599136                           | Produktgruppe<br>15<br>15 | Vertragsbeschreibung<br>Bekanntmachung aufsaugende Inkontinenzhilfen, I<br>Bekanntmachung aufsaugende Inkontinenzhilfen, I |  |  |  |  |
| Online<br>Klamn<br>Klamn                 | Beitrittsantrag abschlief<br>-Beitritt<br>Hauptvertragspartner<br>mervertrag: aufsaugende<br>BARMER<br>mervertrag: aufsaugende<br>BARMER<br>mervertrag: aufsaugende                                                                                                    | Ben<br>Leistungserbringergruppenschlüssel<br>Inkontinenzhilfen_8849<br>1999113<br>Inkontinenzhilfen_8851<br>1599136<br>Inkontinenzhilfen_8852 | Produktgruppe<br>15<br>15 | Vertragsbeschreibung<br>Bekanntmachung aufsaugende Inkontinenzhilfen, I<br>Bekanntmachung aufsaugende Inkontinenzhilfen, I |  |  |  |  |

Sobald Sie sich für einen Klammervertrag entschieden haben, wählen Sie diesen über die Checkbox vor der Zeile aus. Anschließend klicken Sie auf "Beitrittsantrag abschließen".

|                                                    |                                                                                                    | Oben in der Auswahlliste finden Sie alle Vertragsbereiche (z.B. CPM, Reha-Technik, Diabetes etc.), denen Sie beitreten können. Je Ve<br>Klick auf die PDF-Symbole wird der Rahmenvertrag oder die Preisliste angezeigt. |                                    |               |                                               |  |  |  |  |
|----------------------------------------------------|----------------------------------------------------------------------------------------------------|----------------------------------------------------------------------------------------------------|------------------------------------|---------------|-----------------------------------------------|--|--|--|--|
|                                                    |                                                                                                    | <ul> <li>Die Rahmenverträge sind inhaltlich je Vertragsbereich identisch</li> <li>Jeder Klammervertrag hat eine eigene Preisliste. Wählen Sie die für Sie attraktivste Lösung.</li> </ul>                               |                                    |               |                                               |  |  |  |  |
|                                                    | Zusätzlich zu den unten aufgeführten Vertragsinhalten und Preislisten erhalten Sie in diesem PDF ( ) weitergehende Informatione<br>Bitte lesen Sie sich alle Unterlagen genau durch. Wenn Sie sich für einen Beitritt entscheiden, bestätigen Sie dies über den Buttor<br>hilfsmittelmanagement@barmer.de     Beitrittsantrag abschließen |                                                                                                    |                                    |               |                                               |  |  |  |  |
|                                                    |                                                                                                    |                                                                                                    |                                    |               |                                               |  |  |  |  |
| Online-Beitritt                                    |                                                                                                    |                                                                                                    |                                    |               |                                               |  |  |  |  |
|                                                    |                                                                                                    | Hauptvertragspartner                                                                                                    | Leistungserbringergruppenschlüssel | Produktgruppe | Vertragsbeschreibung                          |  |  |  |  |
| Klammervertrag: aufsaugende Inkontinenzhilfen_8849 |                                                                                                    |                                                                                                    |                                    |               |                                               |  |  |  |  |
| ~                                                  | 入。                                                                                                    | A BARMER                                                                                                    | 1999113                            | 15            | Bekanntmachung aufsaugende Inkontinenzhilfen, |  |  |  |  |

Nachdem der Beitritt abgeschlossen wurde, können Sie sich die

Beitrittserklärung ausdrucken. Mit dem X Symbol können Sie den bereits abgeschlossenen Antrag wieder stornieren, falls gewünscht.

## BARMER

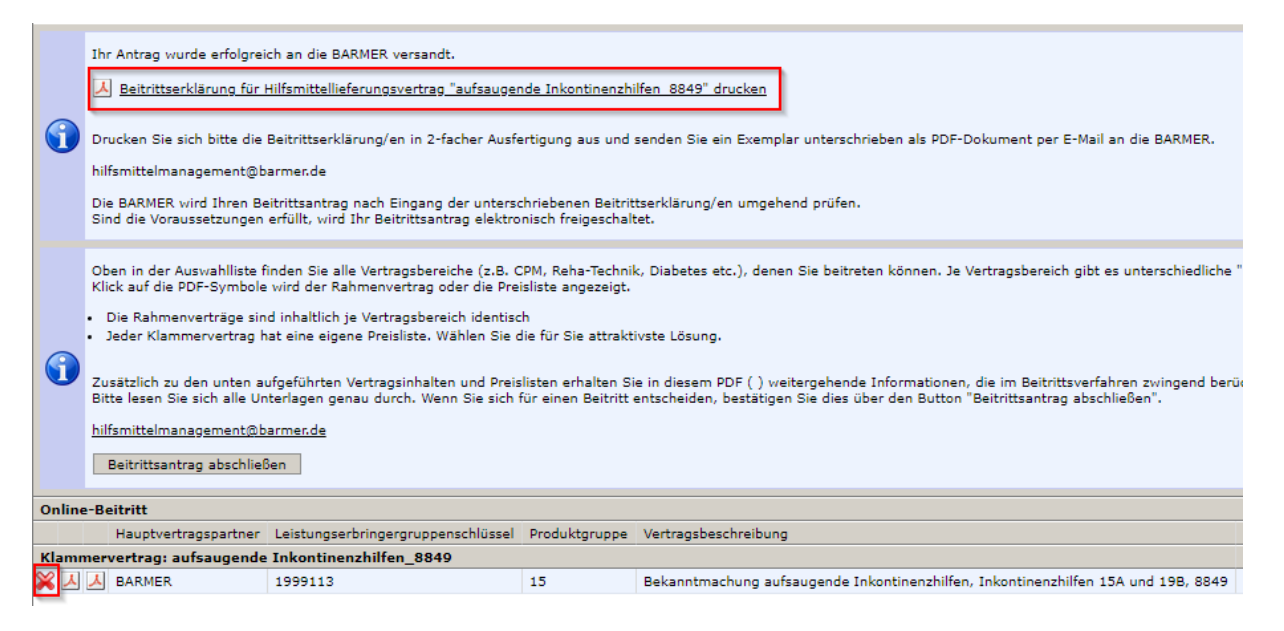

**8.)** Bitte beachten Sie im Rahmen des Beitrittsverfahrens stets alle Hinweise und Erläuterungen, damit der Beitritt erfolgreich abgeschlossen werden kann.

Sie erhalten zum Abschluss eine automatisch generierte Beitrittserklärung, die Sie uns unterschrieben per Mail im PDF-Format an

hilfsmittelmanagement@barmer.de zukommen lassen.

#### Erst im Anschluss kann Ihr Antrag final geprüft und freigeschaltet werden!

Die Bestätigung hierüber erhalten Sie dann ebenfalls per Mail an die von Ihnen hinterlegte Mail-Adresse.